### Manual de Usuario

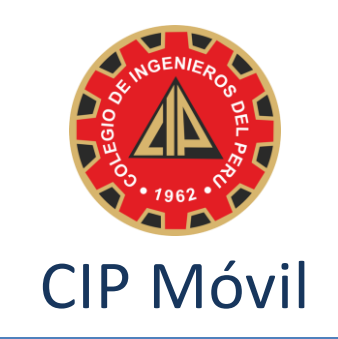

**Descripción:** *CIP Móvil* es una aplicación gratuita para *smartphones* y *tablets* con **Android**, desarrollada por el **Colegio de Ingenieros del Perú** para brindar a todos sus colegiados y al público en general información sobre los eventos, noticias y servicios que ofrece.

Requisitos: Smartphone o tablet con Android 2.1 u otra versión superior.

## I. Instalación en el dispositivo

1. Para poder instalar la aplicación en el dispositivo es necesario ingresar al *Play Store,* en el buscador colocar "cip movil", dar clic en el botón de búsqueda. Encontraremos en la búsqueda la aplicación con el logo del CIP a la cual accedemos presionando sobre ella.

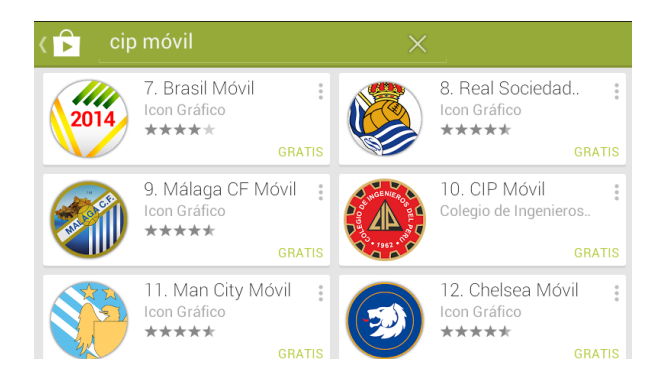

- 2. Se puede acceder también mediante el navegador móvil con la siguiente URL: <u>https://play.google.com/store/apps/details?id=com.cip.app</u>
- 3. Otra forma de acceder es escaneando con tu móvil el siguiente código QR:

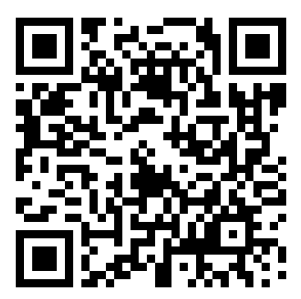

4. El móvil abrirá en la ventana del *Play Store* el botón de instalación.

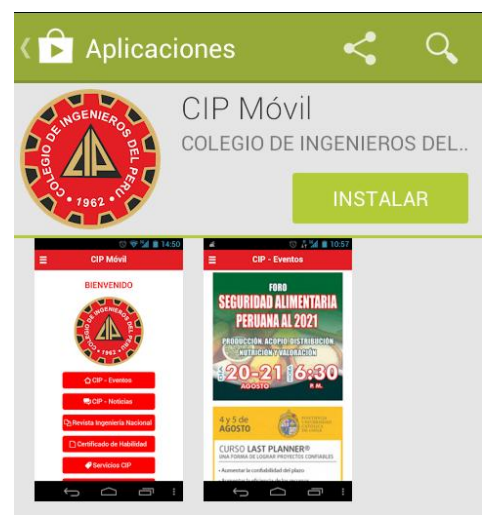

- 5. Presionamos el botón "Instalar" y luego "Aceptar".
- 6. Con ello, luego de unos segundos, la aplicación **CIP Móvil** ya se encontrará instalada en tu dispositivo *Android*.

# II. Ejecutar la aplicación

1. Abrimos el menú de aplicaciones de nuestro dispositivo y buscamos en ella logo del **Colegio de Ingenieros del Perú** acompañado del nombre **CIP Móvil**.

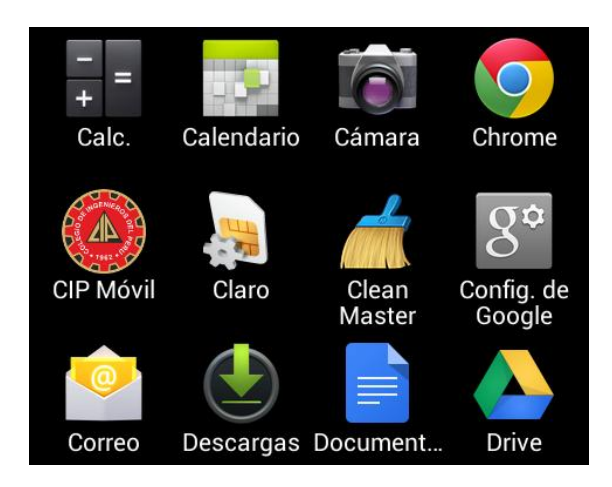

2. Presionamos sobre ella y la aplicación se ejecutará.

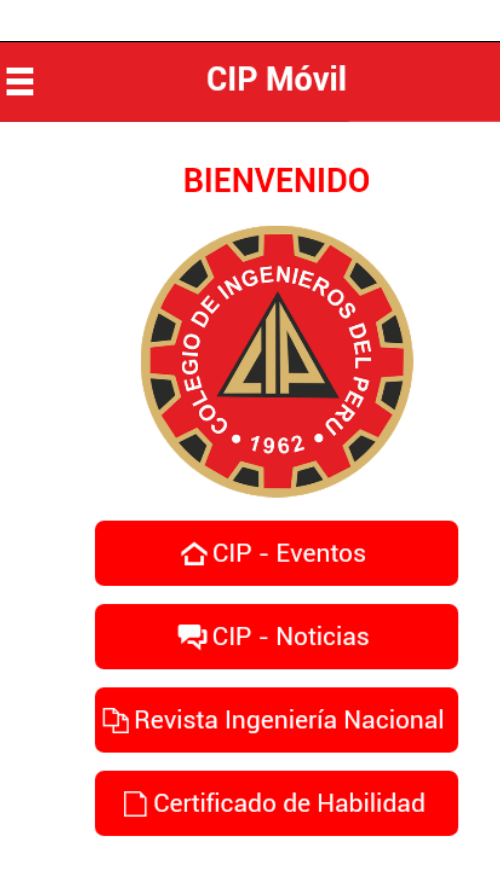

# III. Opciones de CIP Móvil

1. Para visualizar todas las opciones de la aplicación nos desplazamos sobre la pantalla a la parte inferior de la misma.

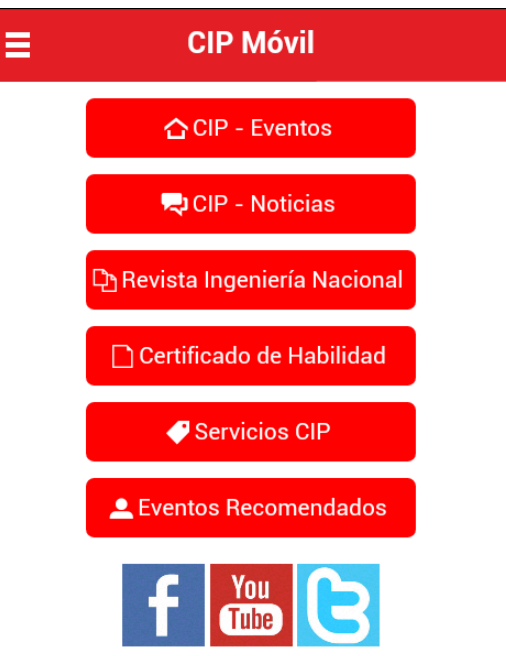

2. Otra forma de visualizar las opciones es desplazando la pantalla a la derecha desde las tres líneas horizontales de la esquina superior izquierda. En el caso de la tablets, estas opciones se muestran automáticamente.

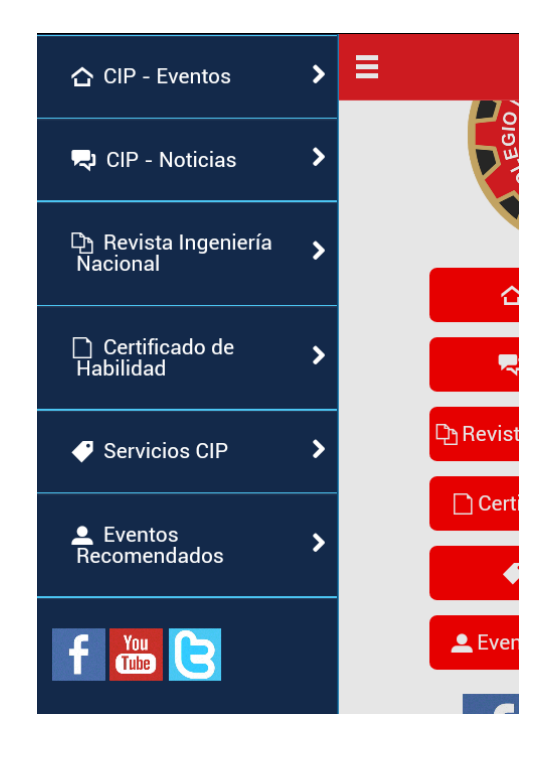

3. Podemos acceder a cualquiera de las opciones presionando sobre ellas.

#### A. CIP - Eventos

1. **CIP – Eventos** nos permite visualizar los eventos que se realizan con el auspicio del CIP CN. Para acceder a la información sobre alguna de ellas presionaremos la imagen correspondiente.

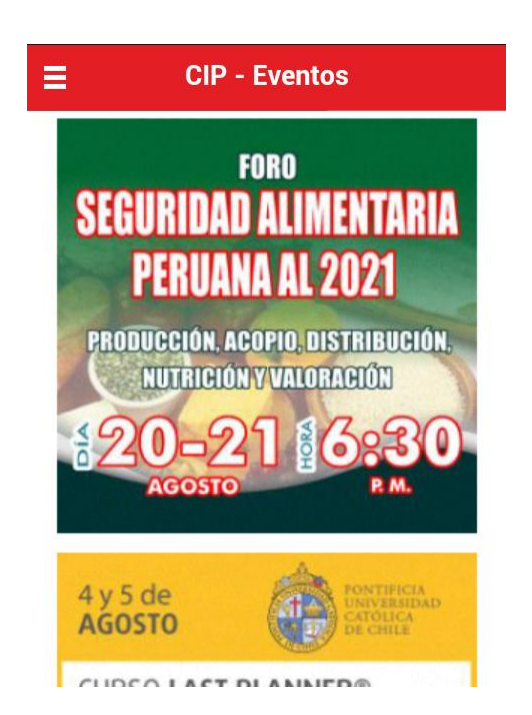

2. La aplicación procederá a mostrarnos el afiche del evento seleccionado. Si el afiche indica que hay inscripción al evento dando clic sobre ella, la presionaremos y el sistema nos abrirá en navegador y nos llevará a la URL correspondiente.

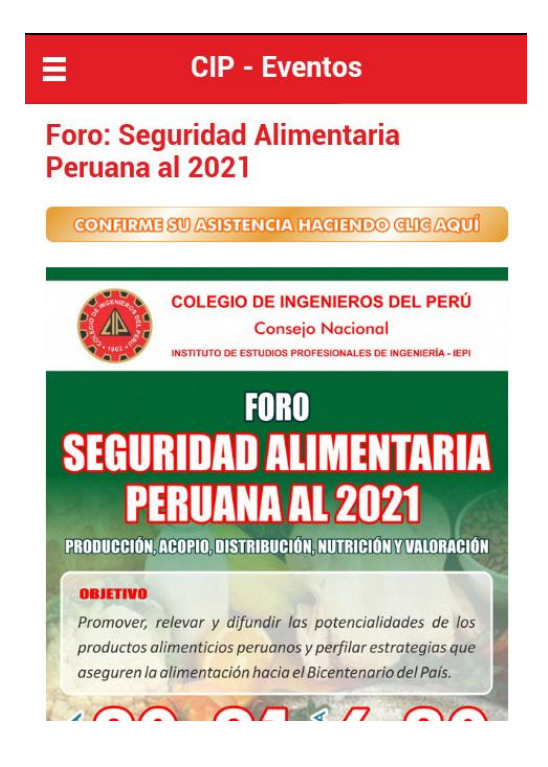

## **B.** CIP - Noticias

1. **CIP** - **Noticias** nos permite visualizar las noticias del CIP CN. Para acceder a la información sobre alguna de ellas presionaremos la imagen correspondiente.

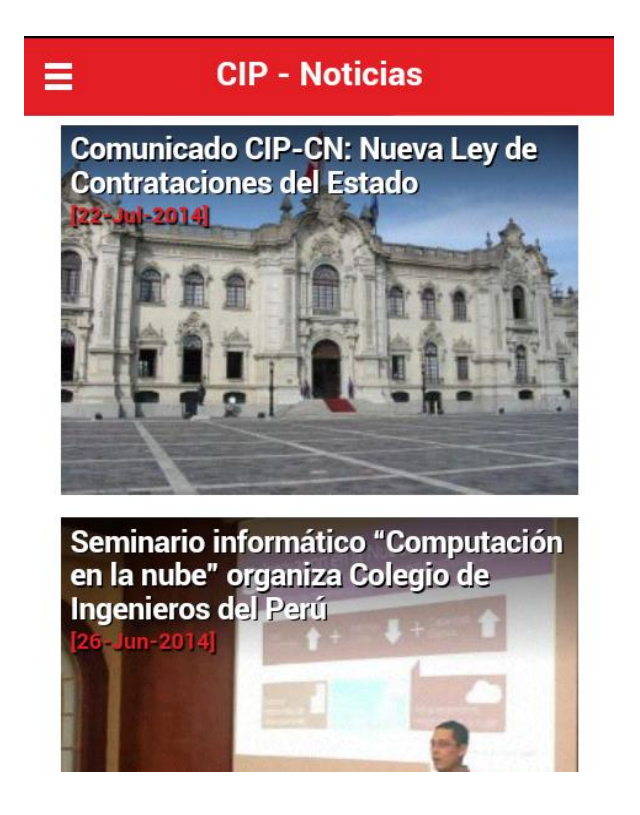

 La aplicación procederá a mostrarnos el contenido de la noticia seleccionada. Si la noticia tiene una galería de imágenes, ésta se podrá ver luego del texto de la noticia. Si hay archivos adjuntos, estos se verán al final del contenido y se descargan al presionar sobre cada uno de ellos.

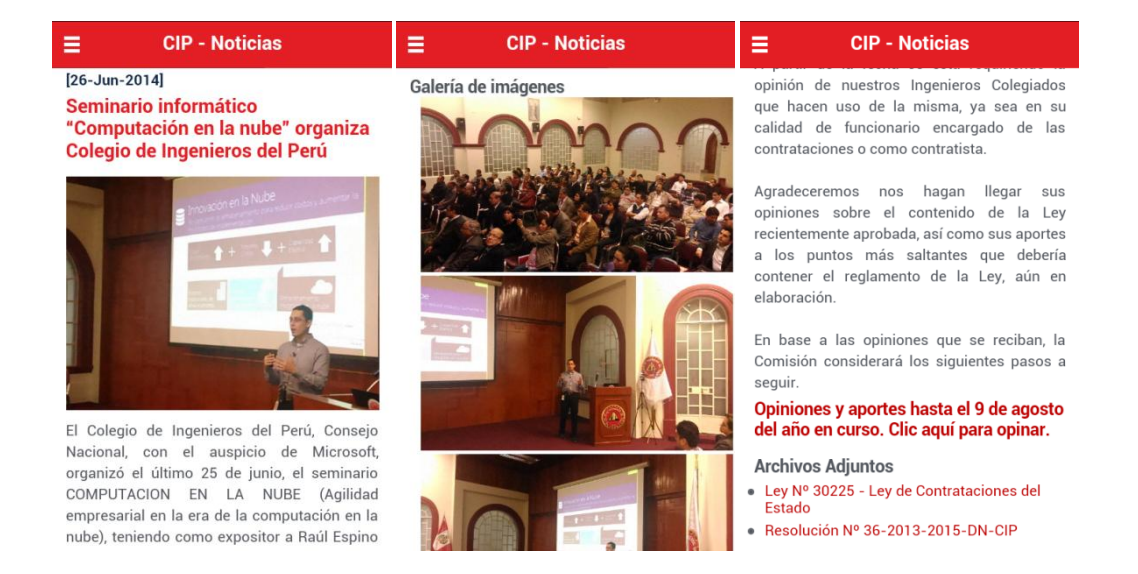

### C. Revista Ingeniería Nacional

1. **Revista Ingeniería Nacional** nos permite visualizar las ediciones de dicho medio de información. Para acceder a alguna de ellas presionaremos la imagen correspondiente.

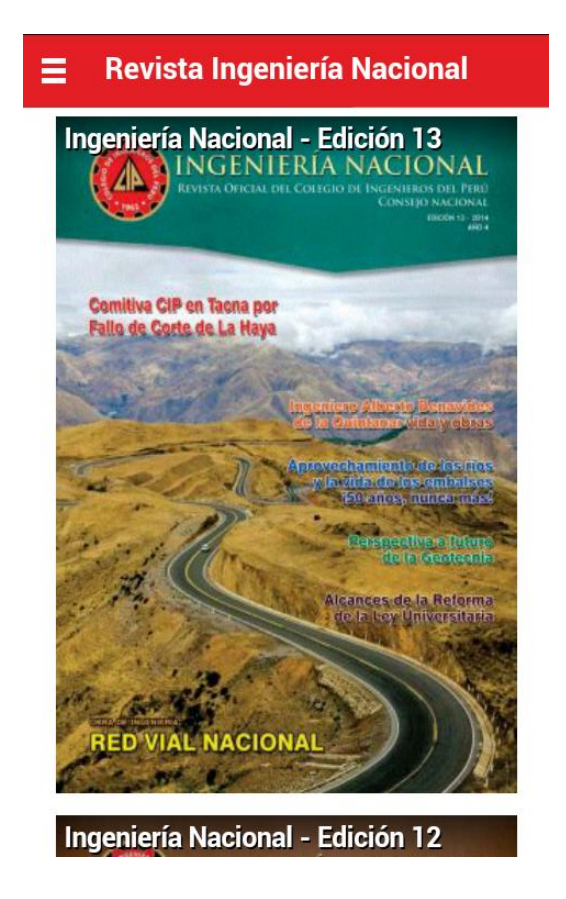

2. La aplicación procederá a mostrarnos el enlace de descarga de la revista seleccionada el cual presionaremos para guardarla en nuestro equipo.

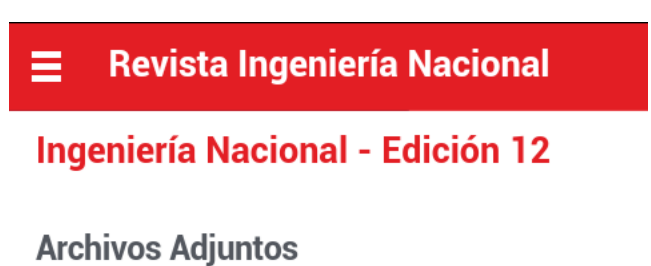

Descargar Ingeniería Nacional - Edición 12 ۲ (PDF)

### D. Certificado de Habilidad

1. Certificado de Habilidad nos permite visualizar la información sobre dicho documento, así como imágenes referenciales del mismo, para conocimiento de todos los colegiados y público en general.

| Formato Único Nacional de<br>Certificado de Habilidad                                                                                                    | (falla técnica).<br>FORMATOS UNICOS DE CERTIFICADOS<br>HABILIDAD:                                                                                                    |
|----------------------------------------------------------------------------------------------------|----------------------------------------------------------------------------------------------------|
| ejercer la ingeniería aquellos profesionales<br>inscritos y hábiles en el Colegio de Ingenieros<br>del Perú (CIP) y para asegurarnos de que esto<br>sea así les recordamos que en el Congreso<br>Nacional de Consejos Departamentales<br>realizado en Tarapoto en el año 2010, el CIP | Calecría de imágenes<br>Alternative de labilida<br>Particular de labilida<br>Particular de labilida<br>Particu |
| según su acuerdo número 30 ordenó la<br>emisión de un único formato de Certificado de<br>Habilidad, el mismo que ha reemplazado a los<br>anteriores que eran emitidos en formatos<br>diferentes por cada Consejo Departamental del<br>Colegio de Ingenieros del Perú.                 | COLECIO DE INGENIEROS DEL FERC<br>Certificado de Habilidad                                                                                                    |

En relación a esto se informó que durante los últimos 5 años, la cantidad de ingenieros colegiados en nuestro país ha ascendido aproximadamente de 60 mil a 135 mil y que en promedio, solo en provincias se presentan cada mes, alrededor de 200 casos de

|                | COLEGIO DE INGENIEROS D<br>Certificado de Habilio                                                                                                    | EL FERU<br>dad             |                                                                                                    |
|----------------|----------------------------------------------------------------------------------------------------|----------------------------|----------------------------------------------------------------------------------------------------|
| El Ingeniero ( | a):                                                                                                    |                            | N* - A - 0041276                                                                                                    |
| Adserito al Ca | nsejo Departamental de:                                                                                                    | Registro CIP Nº:           |                                                                                                    |
| Fecha de Inco  | rporación: Especialidad:                                                                                                    | Contraction of the second  |                                                                                                    |
| EL INGENIE     | RO SE ENCLENTRÀ COLEGIADO Y HABIL, para el sigui                                                                                                    | ente detalle:              |                                                                                                    |
| ASUNTO [       | and the strend of the strend of the strend o |                            | the second second                                                                                                    |
| ENTIDAD O      |                                                                                                    |                            | ALC: NO. OF COMPANY AND A COMPANY AND A COMP |
| LUGAR          | and the original providence in the                                                                                                    |                            |                                                                                                    |
|                |                                                                                                    |                            |                                                                                                    |
| -              |                                                                                                    |                            |                                                                                                    |
| N. S.          |                                                                                                    |                            |                                                                                                    |
| $\leq 0$       | COLUCIO DE INCESIE                                                                                                    | DOS DEL PEDÍ               |                                                                                                    |
| 20             | COLEGIO DE INGENIE                                                                                                    | ACOS DEL FERC              | Nº - A - 0041276                                                                                                    |
|                | Certificado de                                                                                                    | hebilided                  |                                                                                                    |
| ~              | uvrim                                                                                                    | naomuau                    |                                                                                                    |
| 8 W)           |                                                                                                    |                            |                                                                                                    |
| <u> </u>       | Los que suscriben certifican que:                                                                                                    |                            |                                                                                                    |
| 30)<br>-       | El Ingeniero (a):                                                                                                    |                            |                                                                                                    |
|                | Adscrite al Consejo Departamental de:                                                                                                    |                            |                                                                                                    |
| 20             | Con Review & Maniach &d CID N5                                                                                                    | Fache de las serences      |                                                                                                    |
| 31             | convegino di sinendi di ch (v.                                                                                                    | reas a marping             |                                                                                                    |
|                | Especialidad                                                                                                    |                            | 7 201 201                                                                                                    |
| \$4 -          | De conformidad con la Ley Nº 28858, Ley que complementa a                                                                                                    | la Ley Nº 16053 del Ejerci | cio Profesional y el Estab                                                                                                    |
|                | del Colegio de Ingenieros del Porú, SE ENCUENTRA COLEC                                                                                                    | GIADO Y HABIL, on conse    | noncia está autorizado p                                                                                                    |
| 200            | ejercer la Profesión de Ingeniero (a).                                                                                                    |                            |                                                                                                    |
| 20             |                                                                                                    |                            |                                                                                                    |
| 20             | ASUNTO                                                                                                    | 1. Tom 3141                |                                                                                                    |
| 18             | ENTIDAD                                                                                                    | 15 AM                      |                                                                                                    |
| 2222           |                                                                                                    | C. L. L. L. L. L.          |                                                                                                    |
| 21             | PROMETARDO                                                                                                    |                            |                                                                                                    |
|                | PROMEDADO                                                                                                    | 100                        |                                                                                                    |
|                | IOGAR                                                                                                    | Ser.                       |                                                                                                    |
|                |                                                                                                    | озменто пене               |                                                                                                    |
|                | PLOPETANO                                                                                                    | CUMBER AND                 |                                                                                                    |

#### **E. Servicios CIP**

1. Servicios CIP nos permite visualizar una lista de opciones que nos vinculan a los principales servicios en línea del Colegio de Ingenieros del Perú. Para acceder a cualquiera de ellos presionaremos el que nos interese ver.

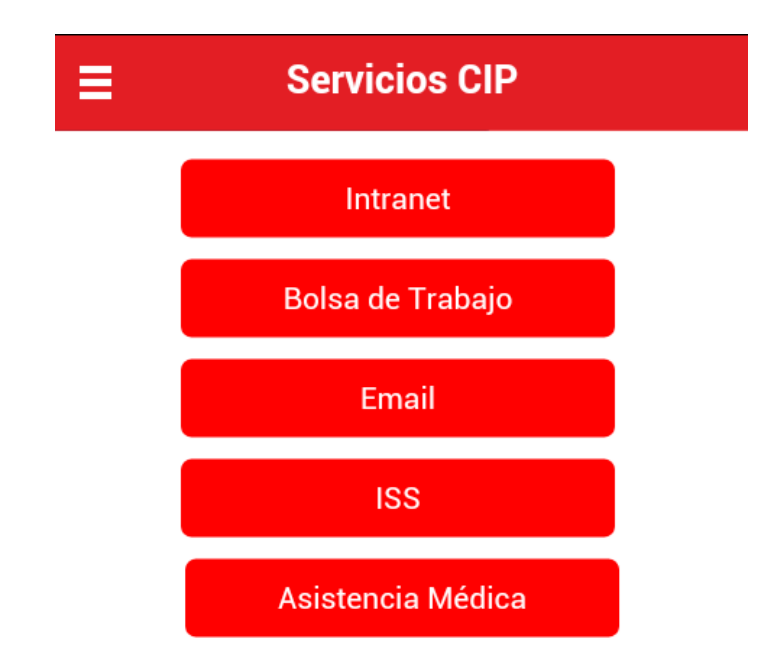

# F. Eventos Recomendados

1. **Servicios CIP** nos permite visualizar los eventos o actividades externas que pueden ser del interés de los ingenieros colegiados. Para acceder a la información de un evento presionaremos sobre la imagen del mismo.

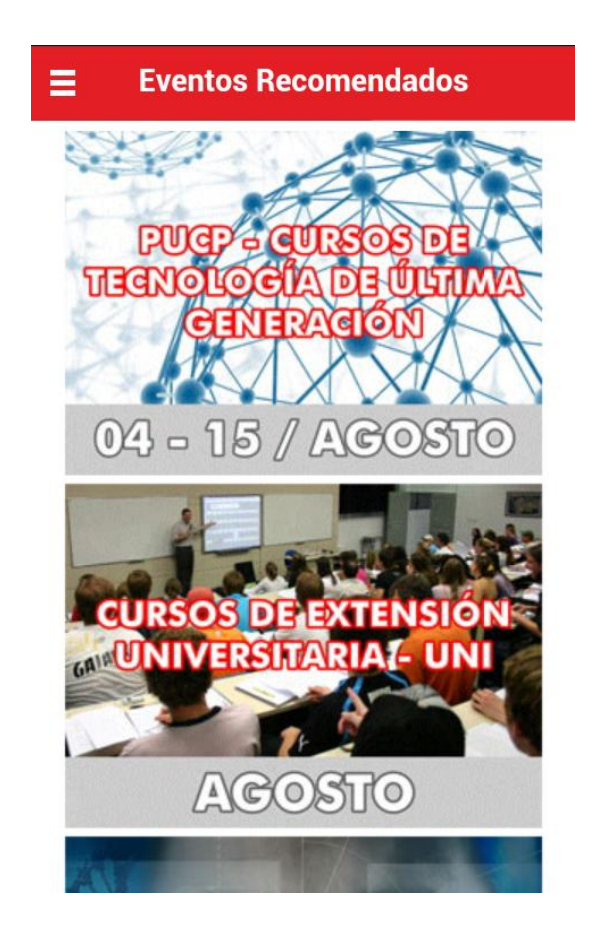

#### **G. Redes Sociales**

1. En la parte final de las opciones de la aplicación se encuentran tres botones que nos dirigen a nuestras cuentas en Facebook, Youtube y Twitter, respecticamente. Para acceder, presionaremos la que nos interese visualizar y se abrirá en el navegador la página correspondiente.

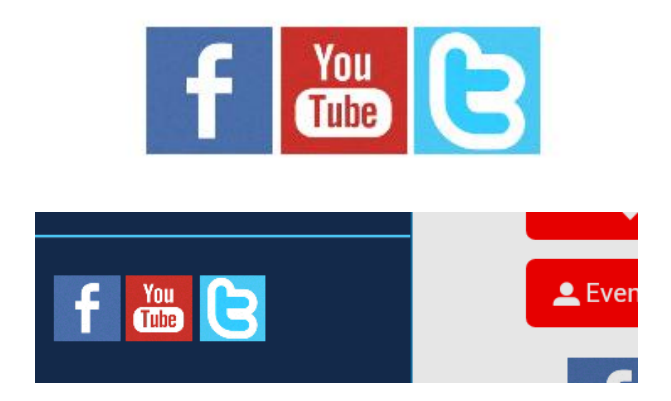

Lima, 05 de agosto del 2014

Colegio de Ingenieros del Perú – Consejo Nacional Oficina de Informática Telef: 445-5540 / Anx. 118 – 201 - 209 Todos los derechos reservados